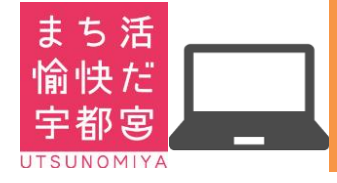

宇都宮市 まちづくり活動応援事業 操作マニュアル 参加者 パソコン・ガラホ 用

## ※詳しい使い方は、詳細版をご参照ください

1. パソコン・ガラホからの接続

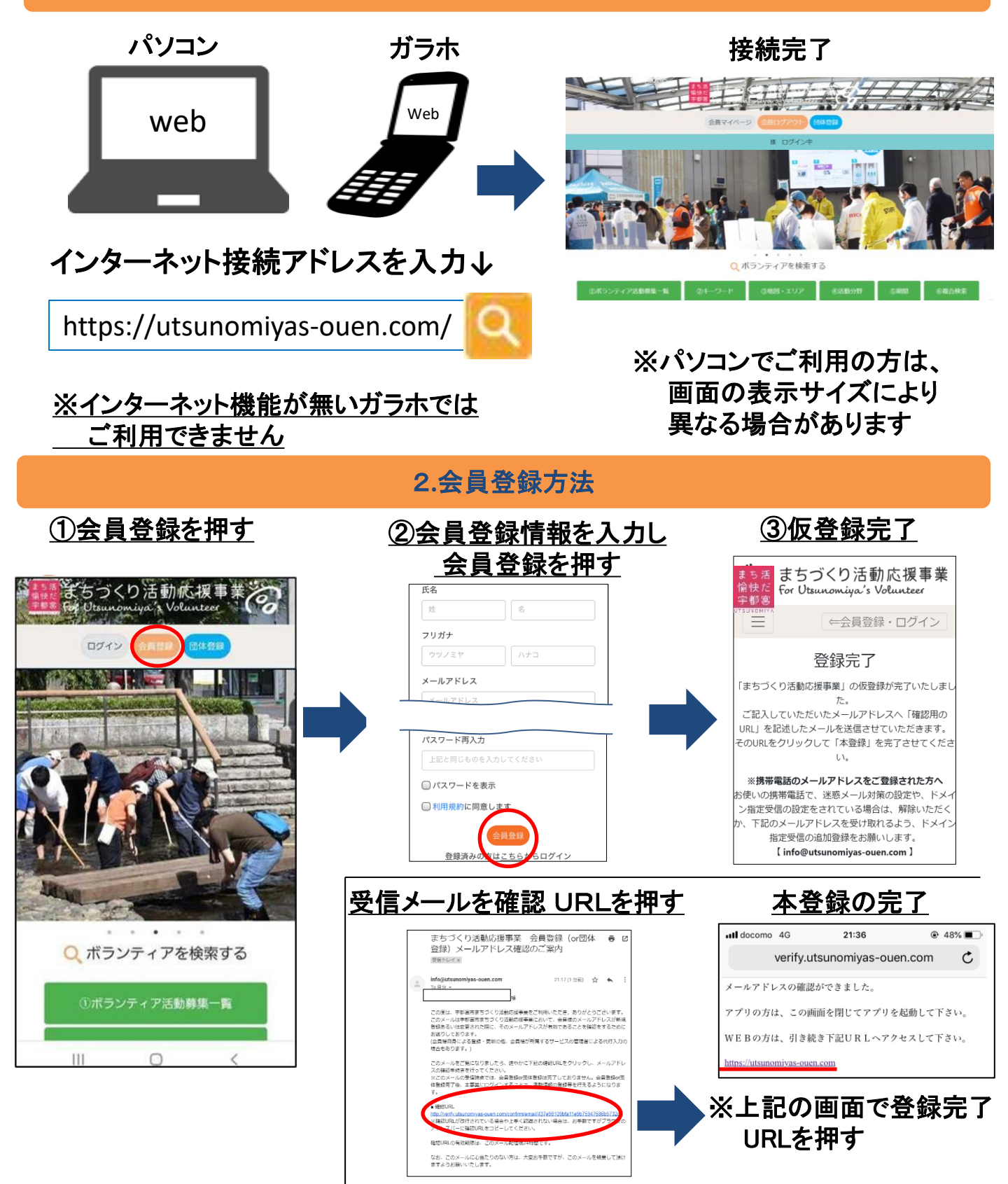

※24時間以内にメールの手順を実施

3.ログイン及び活動応募方法 ③TOP画面より ①ログインボタンを押す ②登録メールアドレス・ ボランティアを検索 パスワードを入力し まちづくり活動応援事業 ログインボタンを押す 0712 Q ボランティアを検索する Login ログイン Eメールアドレス パスワードを忘れた方は<u>こち</u> Q ボランティアを検索する ⑥活動の応募完了 ④活動名を押す ⑤詳細画面より活動応募する 検索結果詳細 まちづくり活動応援事業 For Utsunomiya's Volunteer 項目 詳細 ⇐会員登録・ログイン 4号線沿線 清掃活動 ボランティアの応募が完了しました

つづき

まち活 愉快だ 宇都宮

※団体への問い合わせ はこちらから

19年7月6日

リコージャパン

4号線沿線 清掃活動

自然環境保護

劳集期間: 2019年7月1 活動日: 7月7日

> ※個人参加⇒応募 グループ参加⇒グループでの応募

4.ポイントの獲得(活動終了後) ※当日中に必ず実施

028-657-8838

2019年7月7日

活動時間:14:00~16:00 集合場所:リコージャパン栃木支社 活動場所:4号線(問屋町周辺の歩道) 募集内容:15人(残り15人)

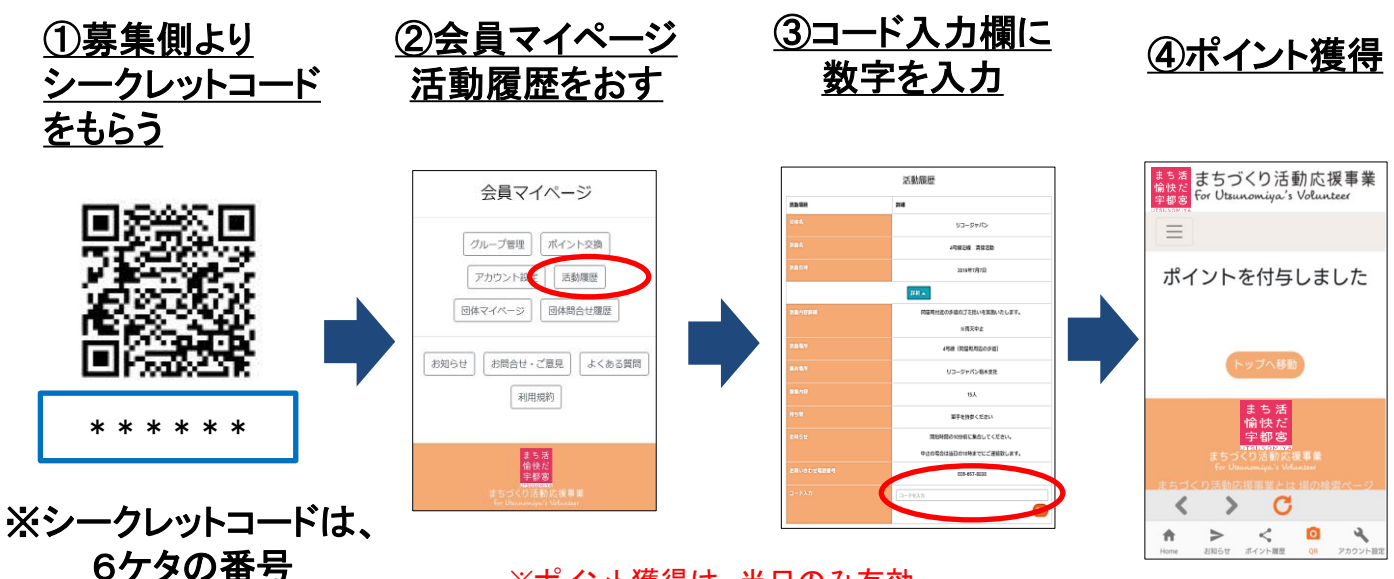

※ポイント獲得は、当日のみ有効